# Creating an Auto SAAR Account Request

Log onto Auto SAAR portal using the following link below https://autosaar.usmc.mil

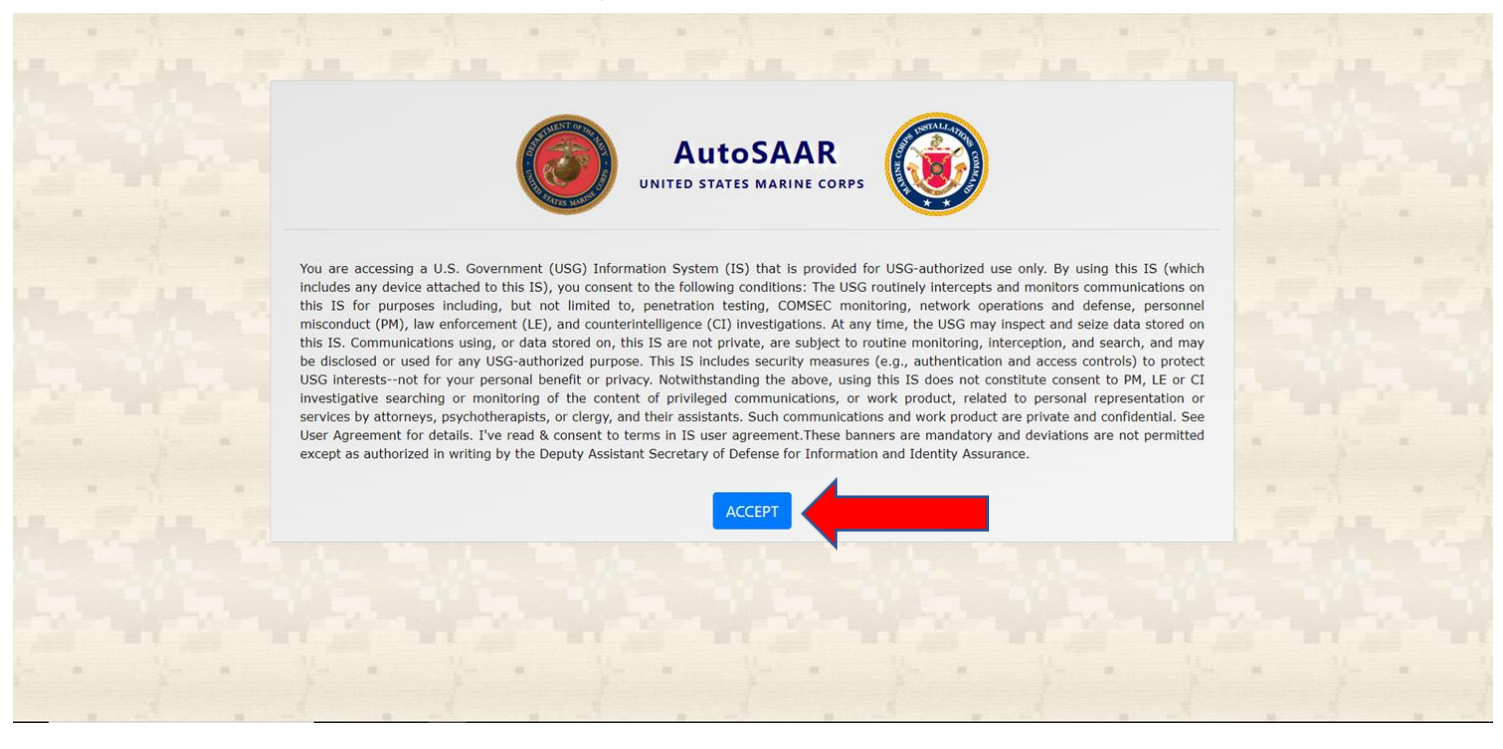

## **Click Accept**

#### Click Create SAAR

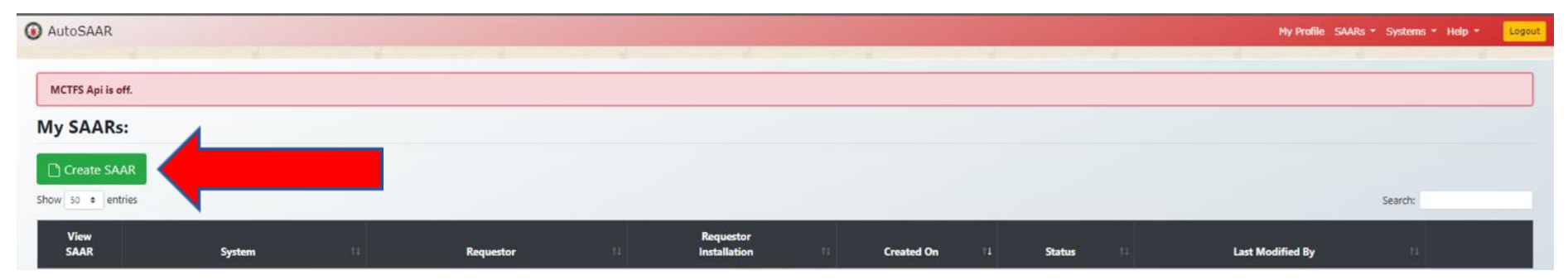

## Click on Marine Corps University then Submit

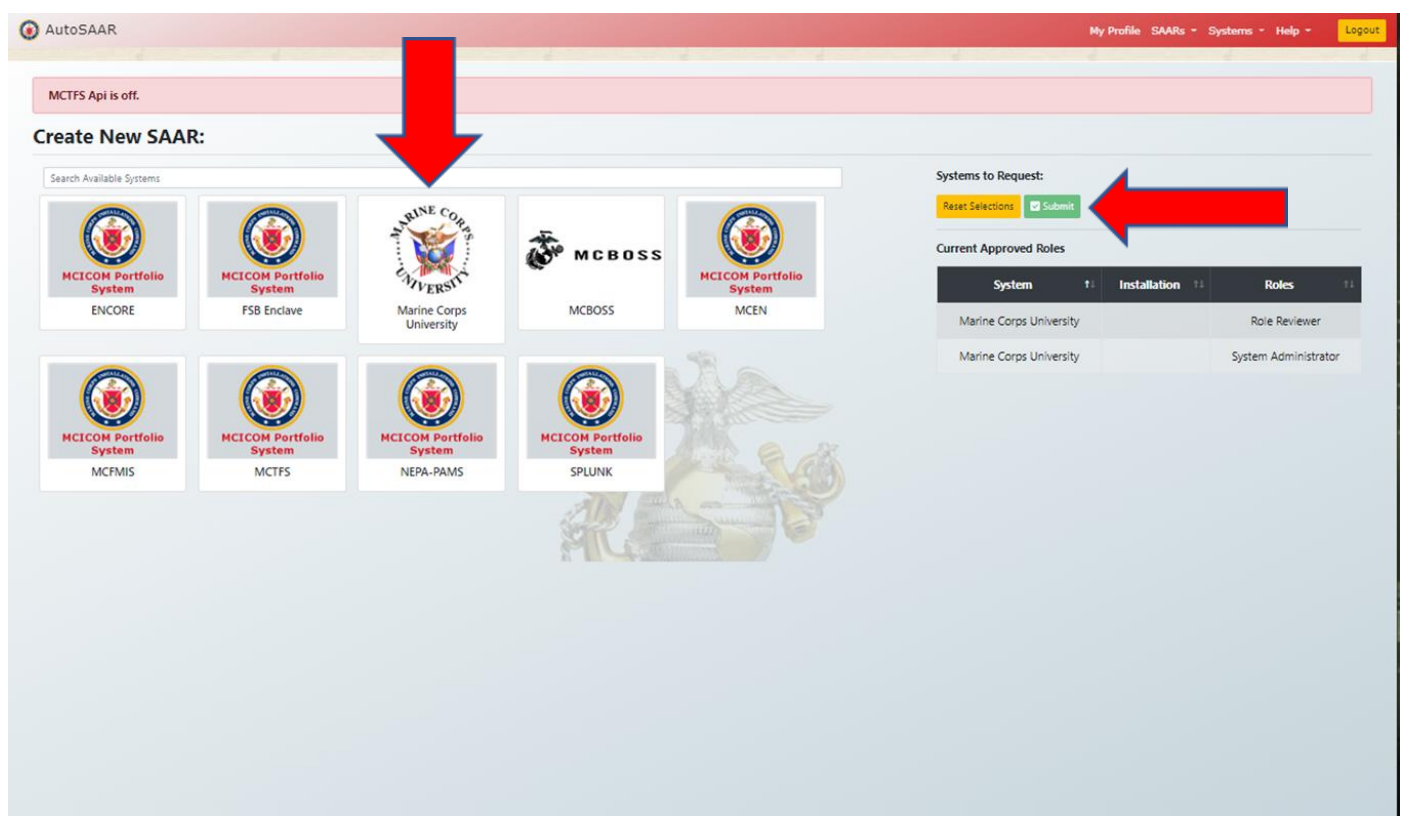

#### Select the type of request. Select your role.

The following line is for your EDIPI number that is located on the back of your CAC.

Finally you will add your Justification for Access and click continue.

| AutoSAAR                                                                        |                      | My Profile SAARs - Systems - Help - | Lo    |
|---------------------------------------------------------------------------------|----------------------|-------------------------------------|-------|
|                                                                                 |                      |                                     |       |
| MCTFS Api is off.                                                               |                      |                                     |       |
| elect Roles:                                                                    |                      |                                     |       |
| Please select at least one role and add justification for the following system: |                      |                                     |       |
| Marine Corps University                                                         |                      |                                     |       |
| type of Reguest:                                                                |                      |                                     |       |
| Initial O Modification O Deactivate                                             |                      |                                     |       |
| our Existing Roles:                                                             |                      |                                     |       |
| Role Reviewer vailable Roles:                                                   | System Administrator |                                     |       |
| Staff O Student                                                                 |                      |                                     |       |
|                                                                                 | DIN 198              |                                     |       |
| EDI                                                                             | PI Number            |                                     |       |
| lustification for Access "                                                      |                      |                                     |       |
|                                                                                 |                      |                                     |       |
|                                                                                 |                      |                                     |       |
|                                                                                 | 1                    |                                     |       |
| Request Authorized access<br>O Request Privileged access                        |                      |                                     |       |
|                                                                                 |                      |                                     |       |
|                                                                                 |                      | Con                                 | linue |
|                                                                                 |                      |                                     |       |
|                                                                                 | N TAU C              |                                     |       |
|                                                                                 |                      |                                     |       |
|                                                                                 |                      |                                     |       |
|                                                                                 |                      |                                     |       |
|                                                                                 |                      |                                     |       |

#### **Click Next**

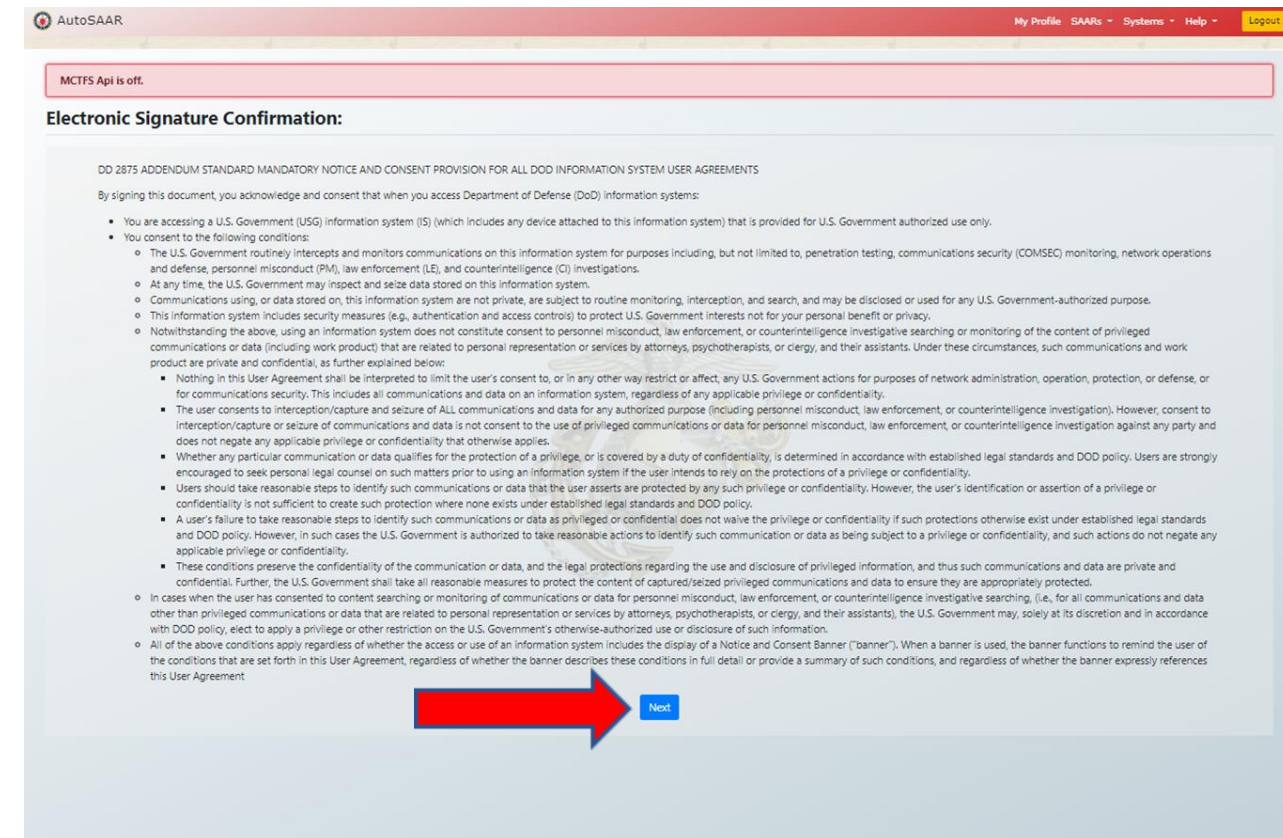

### Click the box stating that you have read and agree with the terms and conditions. Click E-Sign

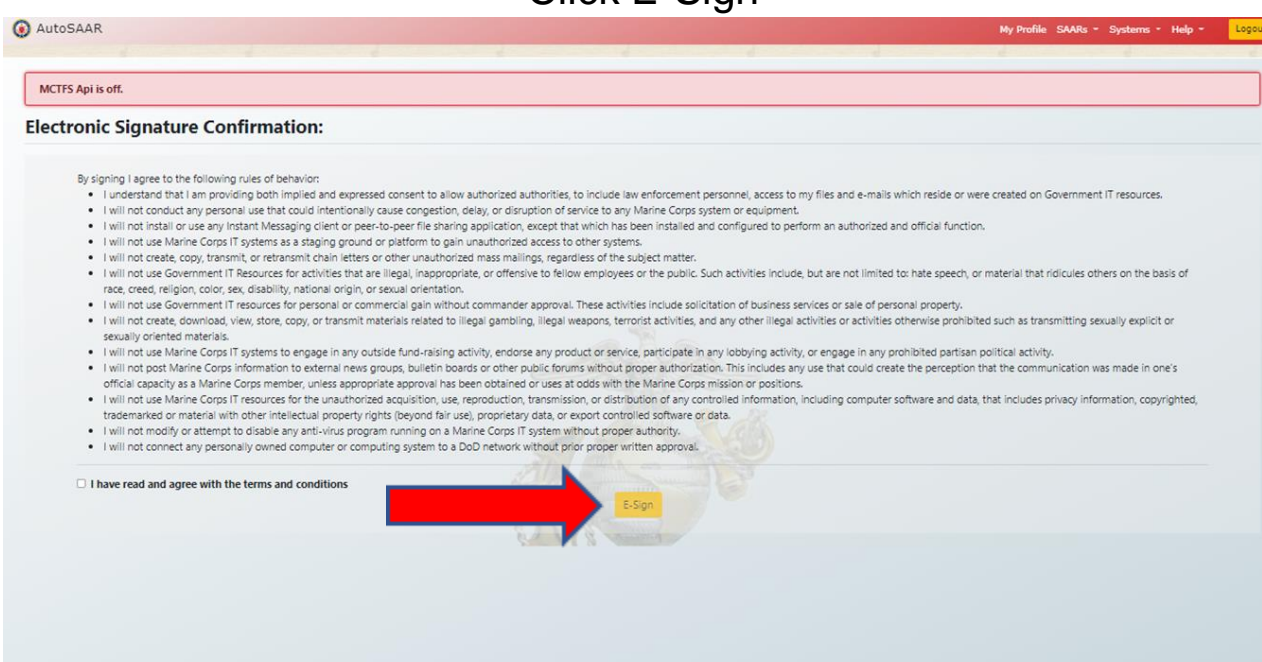

You will now be returned to the home screen where you can see the status of your requests.

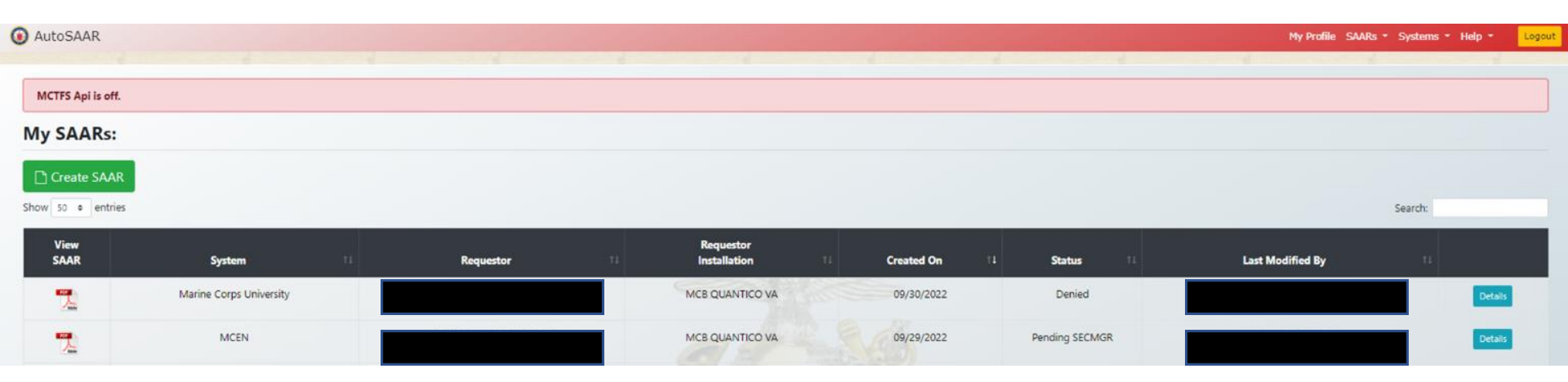

You will now receive email notifications as your SAAR request moves forward.